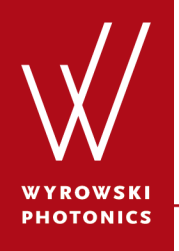

Feature.0025

## **Usage of Camera Detector**

Evaluation of the real color and false color intensity by the usage of the Camera Detector.

## **About This Use Case**

- The following toolbox is required:
  - Starter toolbox
- This use case was created using VirtualLab Fusion (Build 7.0.0.35).
- Get your free Trial Version <u>here</u>!

### This Use Case Shows...

- what the Camera Detector is used for.
- how to customize the settings of the Camera Detector for different visualization options.

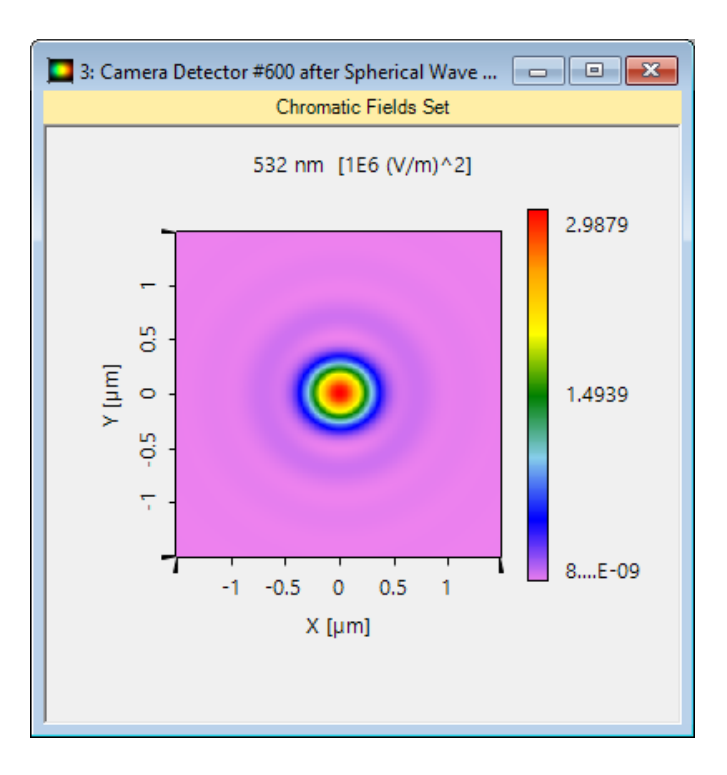

The *Camera Detector* generates a chromatic fields set which is used for the visualization of the intensity distribution.

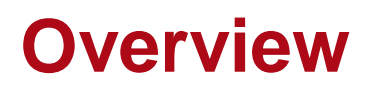

- The camera detector can be used to evaluate the intensity distribution within the detector plane.
- The camera detector supports the evaluation of the intensity as
  - real-color view
  - false-color view
- The real color view show the intensity distribution how it would like in the laboratory as real color display.
- The false color view allows to use different color lookup tables for the intensity visualization.
- The user can define which vectorial components shall be evaluated by the *Camera Detector*.

## **Edit Options of Camera Detector**

| Edit Camera Detect        | or                                                                                                    | × |
|---------------------------|----------------------------------------------------------------------------------------------------|---|
| Geometry /<br>Channels    | Detector Window and Resolution         Detector Function           Coherence Parameters         Summation Type         Coherent Summation         V |   |
| Position /<br>Orientation | Components to Integrate                                                                                                    |   |
| Detector<br>Parameters    | View Settings of Result O Real Color  False Color Reverse Rainbow                                                                                   |   |
|                           |                                                                                                    |   |
|                           |                                                                                                    |   |
|                           |                                                                                                    |   |
|                           | Assume Geometric Field Zone for Detector Evaluation                                                                                                 |   |
|                           | OK Cancel Help                                                                                                    |   |

- The edit dialog of the camera detector can be accessed by double clicking on the detector item within the light path diagram view.
- Several options can be preconfigured in the edit dialog.

#### **Parameters of Camera Detector**

| Edit Camera Detector      | ,                       |                                                                          |              |  |  |  |  |  |  |  |
|---------------------------|-------------------------|--------------------------------------------------------------------------|--------------|--|--|--|--|--|--|--|
| 21-2                      | Detector Window and Res | olution Detector Function                                                |              |  |  |  |  |  |  |  |
|                           | Coherence Parameters    |                                                                          |              |  |  |  |  |  |  |  |
| Geometry /                | Summation Type          | Coherent Summation                                                       | $\sim$       |  |  |  |  |  |  |  |
| Channels                  |                         | Coherent Summation<br>Incoherent Summation<br>Partial Coherent Summation |              |  |  |  |  |  |  |  |
|                           | Components to Integrate |                                                                          |              |  |  |  |  |  |  |  |
| Position /<br>Orientation | Ex-Component            | Ey-Component                                                             | Ez-Component |  |  |  |  |  |  |  |
|                           | View Settings of Result |                                                                          |              |  |  |  |  |  |  |  |
|                           | Real Color              |                                                                          |              |  |  |  |  |  |  |  |
| Detector<br>Parameters    | ○ False Color           |                                                                          |              |  |  |  |  |  |  |  |
|                           |                         |                                                                          |              |  |  |  |  |  |  |  |
|                           |                         |                                                                          |              |  |  |  |  |  |  |  |
|                           |                         |                                                                          |              |  |  |  |  |  |  |  |

#### Description

Coherence Parameters determines how the modes shall be handled by the detector, and can be selected amongst coherent, incoherent, or partial coherent (coherence time required) summation.

Components to Integrate controls the vectorial components to be used for calculation. By default  $E_x$ ,  $E_y$  and  $E_z$  are selected.

View Settings of Result can be selected between

- Real Color showing the intensity distribution as color perception in the lab,
- False Color showing the intensity according to pre-defined or customized color lookup tables.

## **Sample System for Camera Detector**

| 2: Light Path View (D:)<br>Dight Sources<br>Coordinate Break<br>Components<br>Camera Detector<br>Detectors<br>Analyzers | Ktemp\\Feature:0025_Usage_of_Camera_Detector_01.lpd #1)   Spherical Wave   Camera Detector   0   0   600   0   600   0   600   0   600   0   2.700 µm     I: Light Path Editor (D:\temp\\Feature:0025_Usage_of_Camera_Detector_01.lpd #1)     I: Light Path Editor (D:\temp\\Feature:0025_Usage_of_Camera_Detector_01.lpd #1)     I: Light Path Editor (D:\temp\\Feature:0025_Usage_of_Camera_Detector_01.lpd #1)     I: Logging     Start Element     Light Path |       |             |      |  |         |                              |  |         |            |                      |                         |        |
|----------------------------------------------------------------------------------------------------|----------------------------------------------------------------------------------------------------|-------|-------------|------|--|---------|------------------------------|--|---------|------------|----------------------|-------------------------|--------|
|                                                                                                    |                                                                                                    |       |             |      |  |         |                              |  | Element | Linkane    |                      |                         |        |
|                                                                                                    |                                                                                                    | Index |             | Туре |  | Channel | Medium                       |  | Index   | Turger     | Туре                 | Propagation Method      | On/Off |
|                                                                                                    |                                                                                                    | 0     | Spherical W | ave  |  | -       | Air in Homogeneous<br>Medium |  |         |            |                      |                         |        |
|                                                                                                    | <                                                                                                    |       |             |      |  |         | -                            |  |         |            |                      |                         | >      |
|                                                                                                    | Ì                                                                                                    | Tools | <b>***</b>  |      |  |         |                              |  |         | Simulation | Engine Field Tracing | g 2nd Generation $\sim$ | Go!    |

# **Result of Ray Tracing System Analyzer**

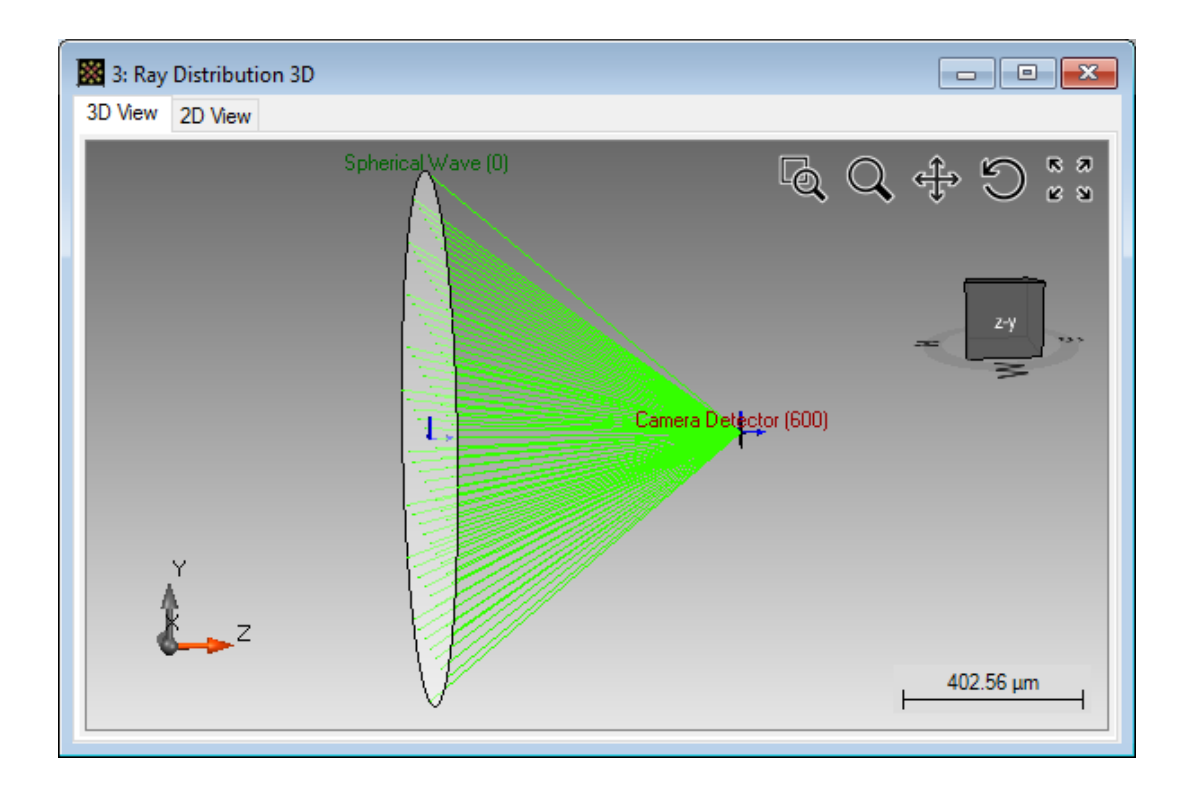

- The sample system contains a spherical wave and a camera detector placed in the focus.
- The NA of the spherical wave is 0.58.

# **Camera Detector Output for Ray Tracing**

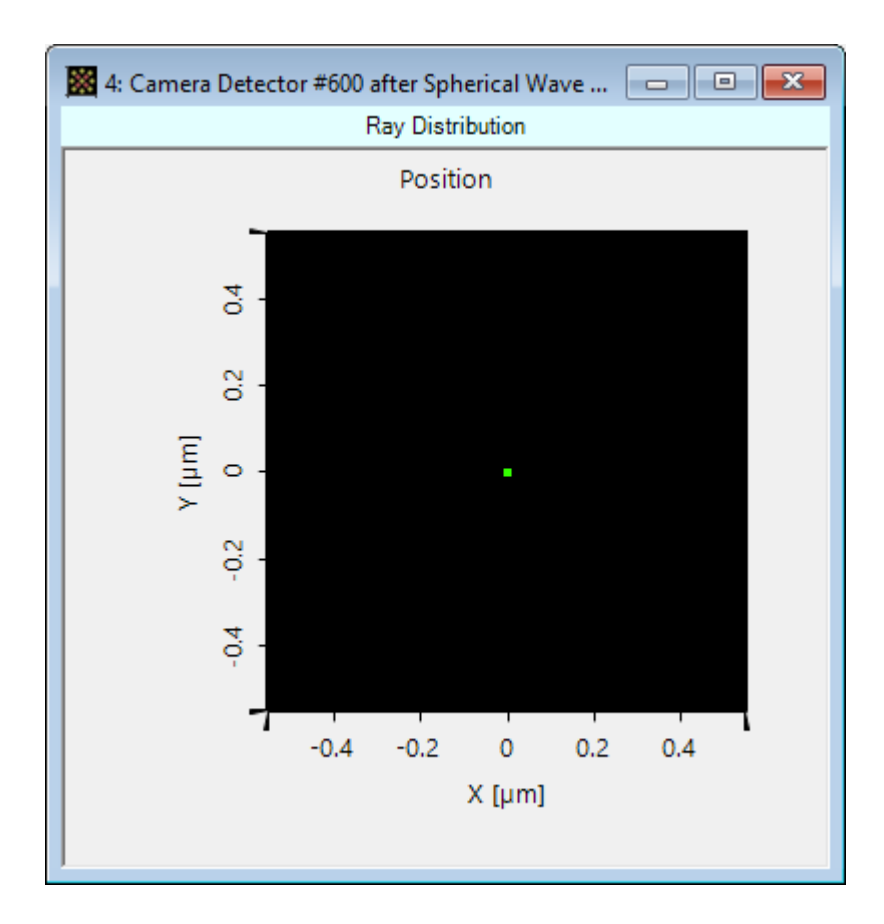

- If the user performs ray tracing analysis of the system which contains a camera detector, a dot diagram showing the rays in the detector plane is shown.
- For the presented example we only one point, because of the perfect converging spherical wave.

## **Real Color Output**

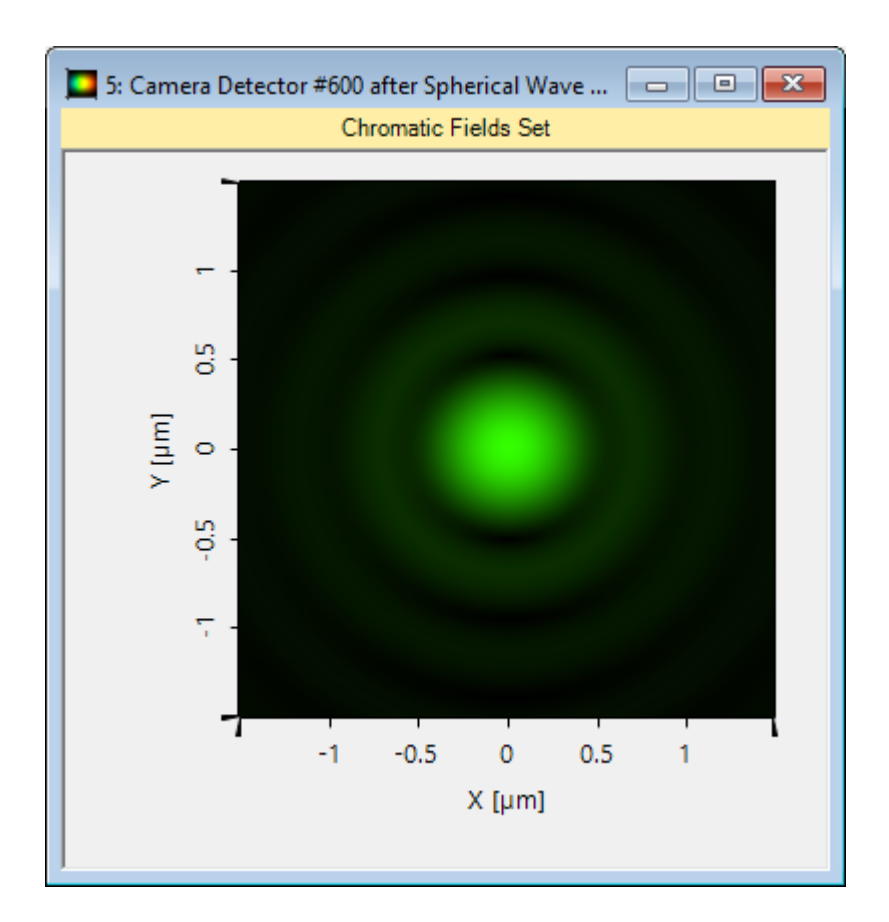

- The picture on the left side shows the real color output of the camera detector.
- In this case we used  $E_x^2$ +  $E_y^2$  +  $E_z^2$  for evaluation.

# **Real Color Output**

• The user can change view settings of the document, for example, the brightness in the view ribbon.

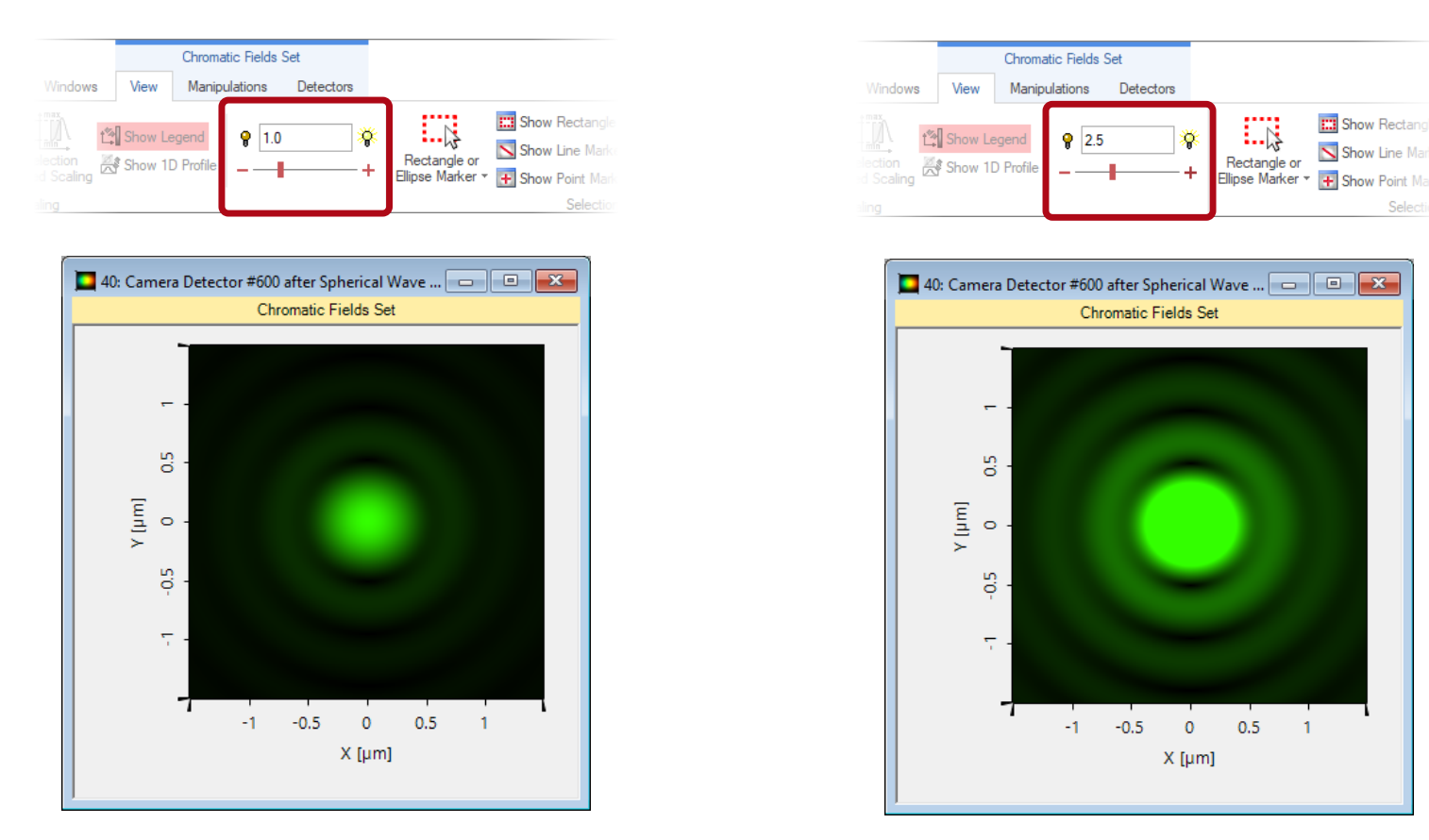

## False Color Output (Different Field Components)

- The screenshots below show the output of the camera detector in false color view.
- We calculated the intensity distribution for several combinations of vectorial components.

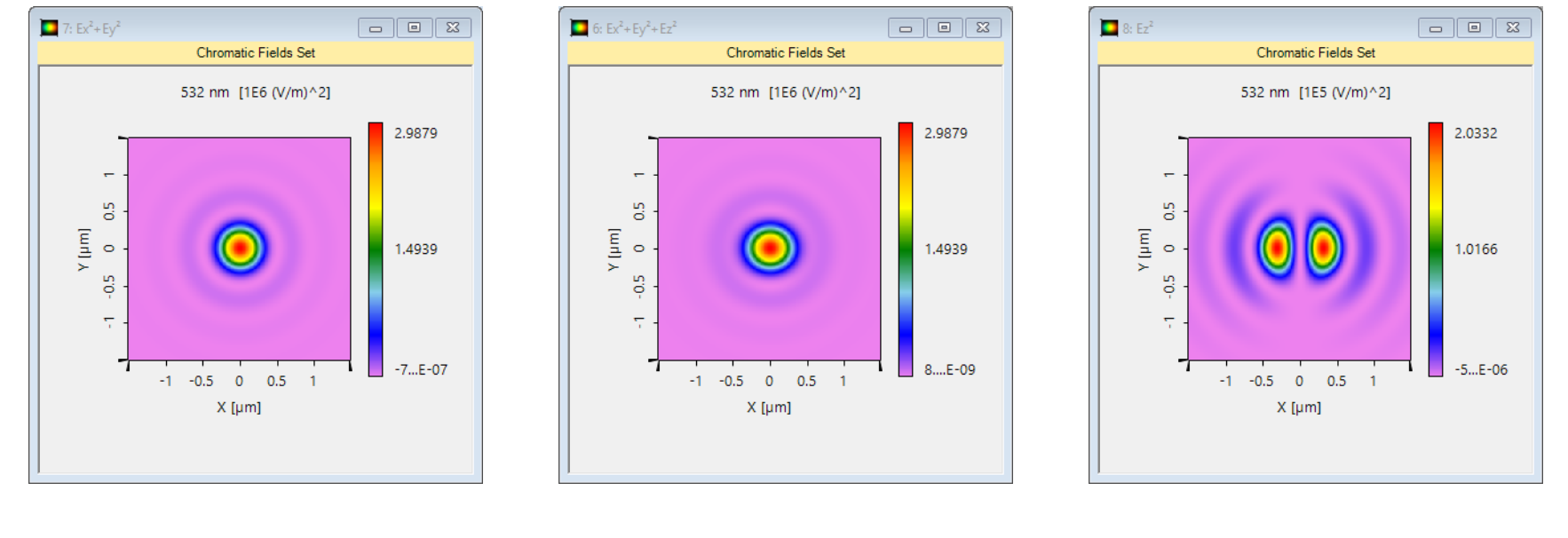

 $E_x^2 + E_y^2$ 

 $E_x^2 + E_y^2 + E_z^2$ 

E<sub>z</sub><sup>2</sup>

## **Document & Technical Info**

| code                | Feature.0025                    |  |  |  |
|---------------------|---------------------------------|--|--|--|
| version of document | 1.0                             |  |  |  |
| title               | Usage of Camera Detector        |  |  |  |
| category            | Simulation                      |  |  |  |
| author              | Christian Hellmann (LightTrans) |  |  |  |
| used VL version     | 7.0.035                         |  |  |  |
| last modified on    | August 28, 2017                 |  |  |  |